## FILIUS

*i* Dans ce TP, certaines instructions sont précédées d'une icone, qui précise le mode choisi dans Filius

- : Le logiciel doit être en mode conception
  - : Le logiciel doit être en mode **simulation**

## Réseau local \_\_\_\_\_

## Partie A :Choisir son adresse IP \_\_\_\_\_ A .1) A Ouvrir filius et ajouter un permier ordinateur à la scène. A .2) 🔪 - Cliquer dessus pour ouvrir le menu de configuration (en bas de l'écran) Changer son nom, en PC 1 – Quelle est son adresse IP? ..... A .3) Est-il possible de lui adresser l'adresse 192.168.0.300? ..... A .4) On souhaite lui adresser une adresse de la forme 192.168.0.X, où X est un nombre. Quelle est la plus grande valeur possible pour X? ..... • Partie B : Communication entre deux ordinateurs \_\_\_\_\_

- B .1) Ajouter un second ordinateurs et le relier avec le premier.
- B .2) ≯ Configurer les noms et les ip des ordinateurs comme ci dessous :

| Nom         | PC 1          |  |  |  |  |
|-------------|---------------|--|--|--|--|
| Adresse MAC |               |  |  |  |  |
| Adresse IP  | 10.16.56.1    |  |  |  |  |
| Masque      | 255.255.255.0 |  |  |  |  |
| Passerelle  |               |  |  |  |  |
| Serveur DNS |               |  |  |  |  |

| Nom         | PC 2          |  |  |  |
|-------------|---------------|--|--|--|
| Adresse MAC |               |  |  |  |
| Adresse IP  | 10.16.56.2    |  |  |  |
| Masque      | 255.255.255.0 |  |  |  |
| Passerelle  |               |  |  |  |
| Serveur DNS |               |  |  |  |

- B.3) ► En cliquant sur l'ordinateur PC 1, à partir de l'écran d'accueil, ajouter le logiciel ligne de commande
- B .4) ▶ Exécuter la commande **ping** 10.16.56.2. D'après vous les deux ordinateurs arriventils à communiquer?

.....

## • Partie C : Ajout d'un 3<sup>ème</sup> ordinateur \_\_\_\_\_

| <i>i</i> Dans 10.16.58. | cette<br>10 | partie, | on | souhaite | rajouter | un | troisième | ordinateur | avec | l'adresse | IP |
|-------------------------|-------------|---------|----|----------|----------|----|-----------|------------|------|-----------|----|
|                         |             |         |    |          |          |    |           |            |      |           |    |

C .1) 🅕 Est-il possible de rajouter un second cable ethernet au PC 1. Justifier

.....

*i* Pour pouvoir faire communiquer plus de deux ordinateurs (dans la configuration de filius) entre eux, il faut rajouter un **switch** 

- C.2) 🔊 Rajouter une troisième ordinateur, un switch et relier tous les ordinateurs au switch.
- C .3) 🔊 Configuer le troisième ordianteur selon la configuration ci-dessous :

| Nom         | PC 3        |
|-------------|-------------|
| Adresse MAC |             |
| Adresse IP  | 10.16.58.10 |
| Masque      | 255.255.0.0 |
| Passerelle  |             |
| Serveur DNS |             |

C.4) A partir de l'invite de commande de l'ordinateur PC 1, exécuter la requête ping 10.16.58.10. L'ordinateur PC 1 peut-il communiquer avec l'ordinateur PC 3?

.....

C.5) Installer l'invite de commande sur l'ordinateur PC 3, et exécuter la requête ping 10.16.56.1. L'ordinateur PC 3 peut-il communiquer avec l'ordinateur PC 1?

·····

C .6) Selon vous quel paramètre est en cause dans cette situation? Quelle modification permettrait aux PC 1 et PC 3 de communiquer ensemble